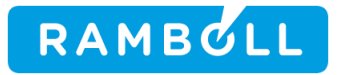

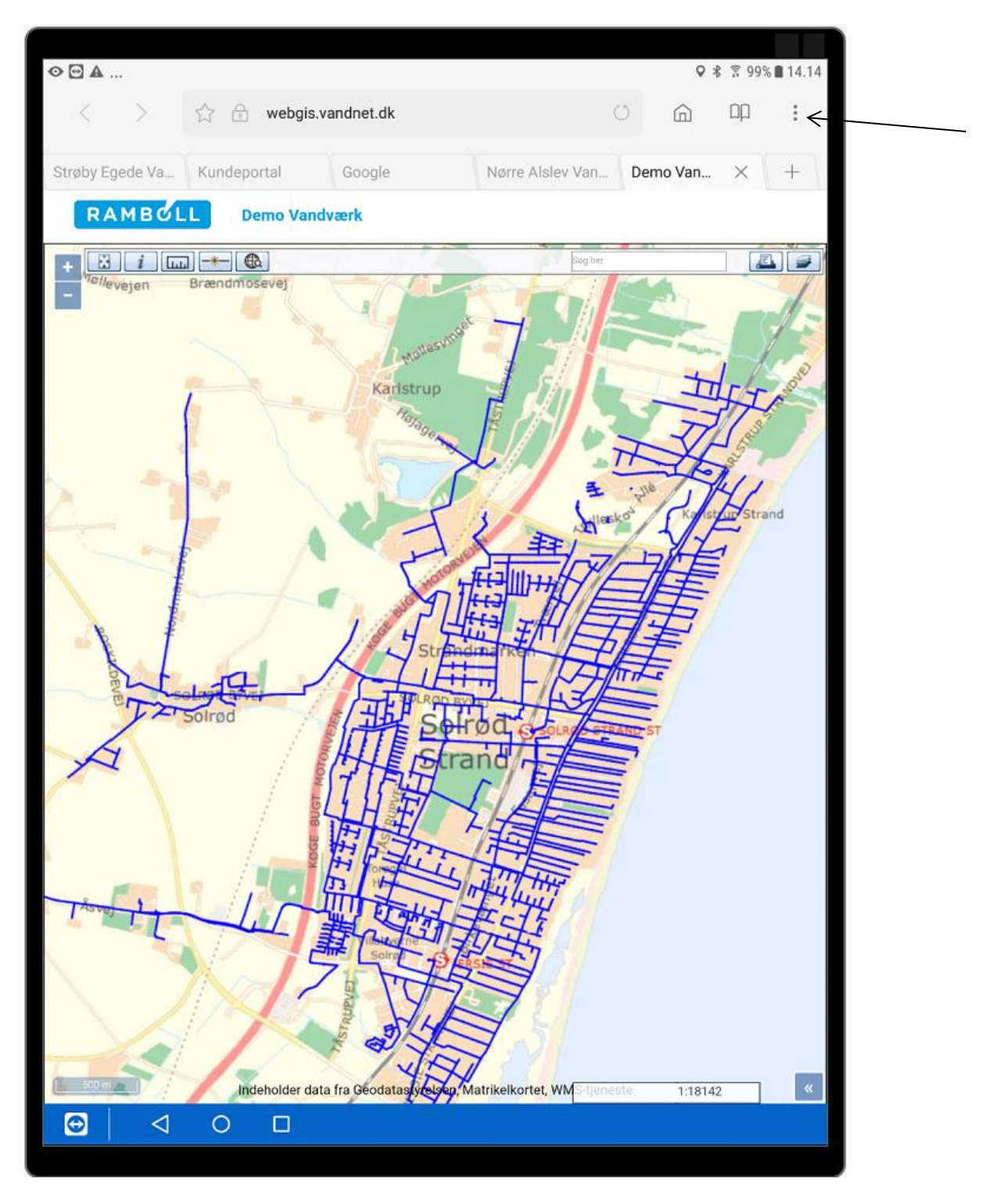

Indtast genvej I browser til Android, f.eks. webgis.vandnet.dk

Tryk på menu "3 prikker lodret" øverst til højre i skærmbillede

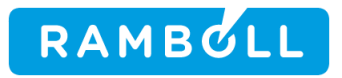

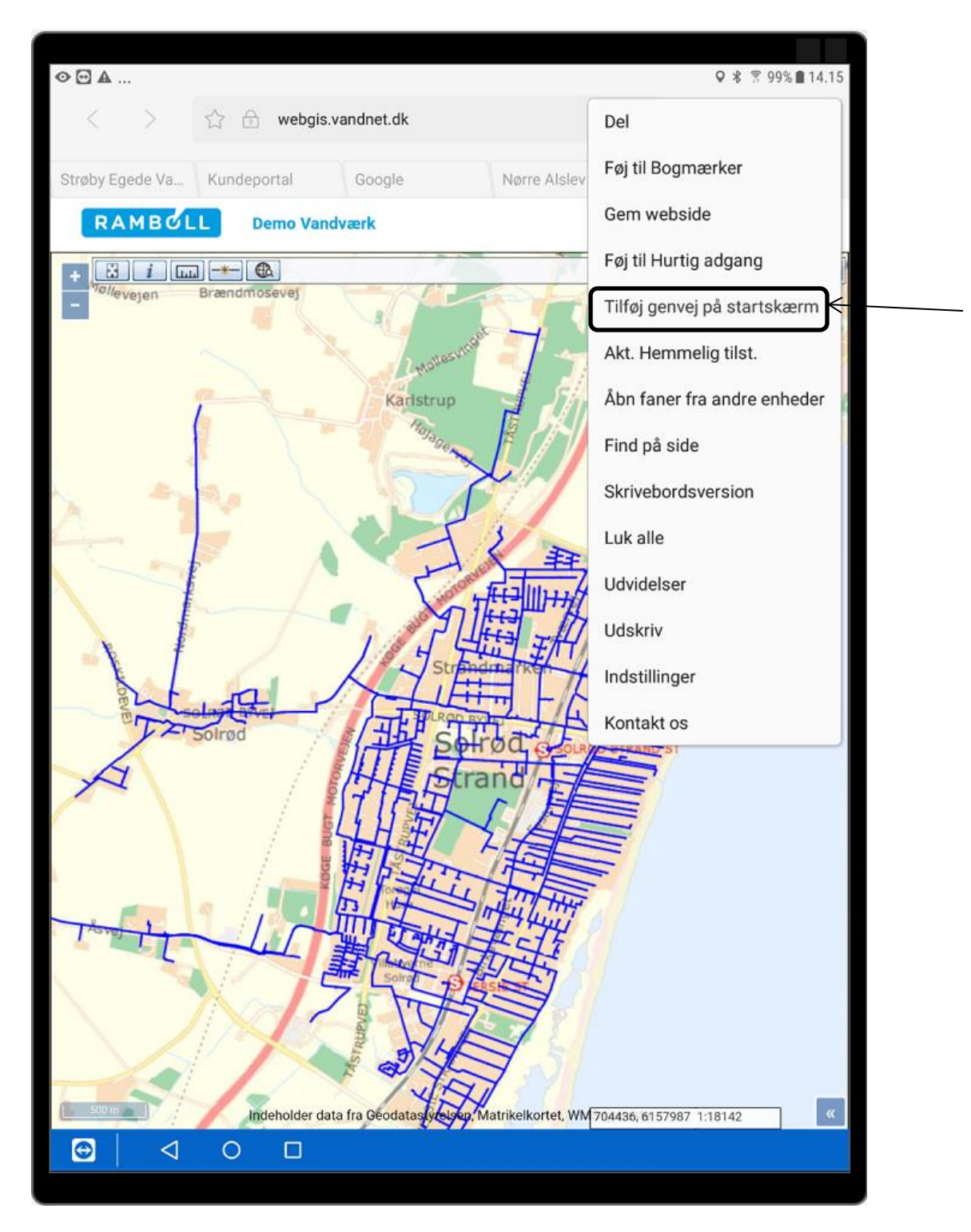

Tryk på Tilføj genvej på startskærm"

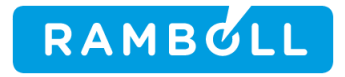

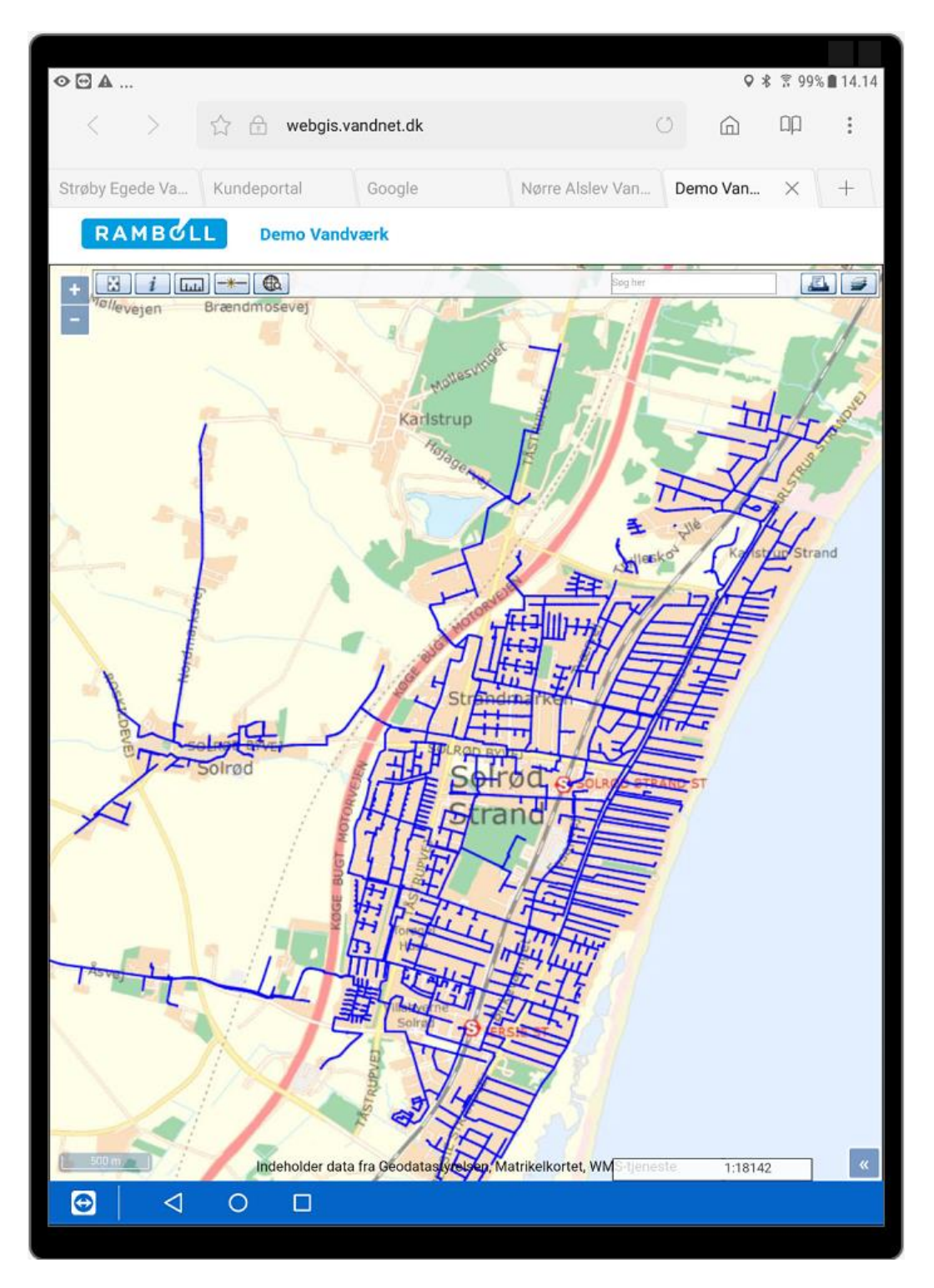

Gå tilbage til Startskærm

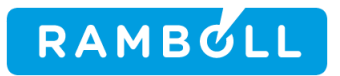

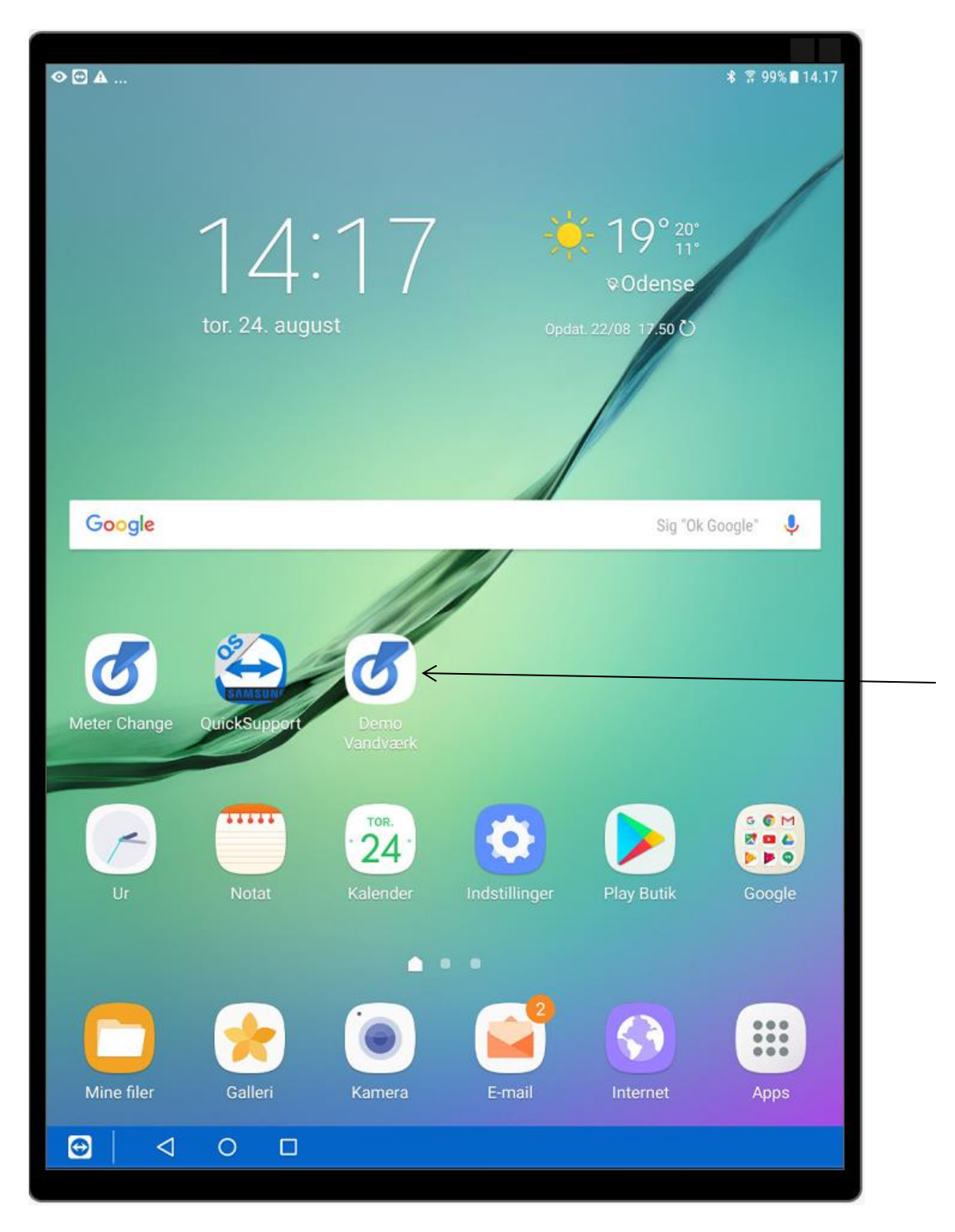

Hermed genvej på startskærm med navn Demo Vandværk